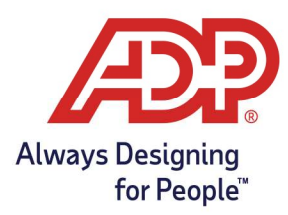

## Downloading Employee Data and Badge Numbers to a Hosted Timeclock

## Objective:

• Learn to manually send employee information to hosted timeclock.

## Steps:

Access Time and Attendance

- Have RUN payroll? Log into RUN at <u>runpayroll.adp.com</u>, click **Time Management**.
- Time & Attendance Only? Log into Time & Attendance at <u>https://time.adp.com</u>.
- 1. Navigate to **Setup > Timeclocks > Timeclock Configuration.**

| Global Settings                                                                                                    | Message Center                                                  | Timeclocks       |  |
|----------------------------------------------------------------------------------------------------|-----------------------------------------------------------------|------------------|--|
| Labor Charge Fields<br>Wage Rate Programs<br>Annual Summary Setup<br>Holiday Programs<br>Projected Pay Cycles<br>System Options<br>Additional Configuration | Configuration<br>Message Notifications<br>Manage Message Center | Timeclock Groups |  |
|                                                                                                    |                                                                 | Timeclocks       |  |
|                                                                                                    | Location Settings                                               |                  |  |
|                                                                                                    | Mobile Geo Locations                                            |                  |  |
|                                                                                                    | Mobile Access Locations<br>Website Access Locations             |                  |  |

2. If there are multiple clocks set up, select a specific clock by clicking the **drop-down arrow** on the right to expand.

| Timeclock Cont | figuration 🛛 | 2                  |                       |                |              |
|----------------|--------------|--------------------|-----------------------|----------------|--------------|
| Search         | Q            |                    | MANAGE PROFILES       | ADD NEW DEVICE | ADVANCED -   |
| Device Name    |              | Device Type 🔺      | Last Transaction Date | Device Status  |              |
| ATS 70         | 0)           | ADP700 Touchscreen |                       | ♥ ACTIVE       | $\checkmark$ |

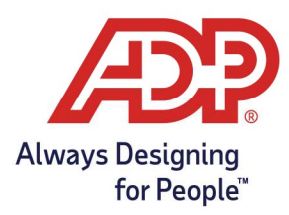

## Downloading Employee Data and Badge Numbers to a Hosted Timeclock

3. On the timeclock page, click **Edit Device Settings**.

| Timeclock Confi                            | guration 🛿 🖍              |                              |                               |                 |
|--------------------------------------------|---------------------------|------------------------------|-------------------------------|-----------------|
| Search                                     | Q                         |                              | MANAGE PROFILES - ADD NEW DEV | CE • ADVANCED • |
| (ATS 700)                                  |                           |                              |                               | ^               |
| VIEW ACTIVITY EDIT D                       | EVICE SETTINGS EDIT DEVIC | CE PROFILE                   |                               |                 |
| Device Type<br>ADP700 Touchscreen          | Last Connection           | Software Version             | 12:53*                        |                 |
| Assigned Profile CHANGE<br>ADP Touchscreen | OS Version                | Firmware Version<br>2.05.17E |                               |                 |
| Date Added                                 | Hardware Version          |                              |                               |                 |

4. On the Timeclock page, scroll to the bottom and ensure **Update timeclock now with these settings** is selected. Click **Submit**. Do not make any changes to this page.

| You are here: Timeclocks > Timeclock              |                                 | A Show Setup Instruction |
|---------------------------------------------------|---------------------------------|--------------------------|
| Edit Timeclock                                    |                                 |                          |
| 🕐 English (US) 🛃                                  |                                 |                          |
| ID:                                               | ATS 700                         |                          |
| Description:                                      |                                 |                          |
| Serial Number: *                                  |                                 |                          |
| Timeclock Model:                                  | ADP700 Touchscreen              |                          |
| Timeclock Profile: *                              | ADPTouchscreen, ADP Touchscreen | *                        |
| Timeclock Setup Password:                         |                                 |                          |
| Confirm Password:                                 |                                 |                          |
| Timeclock Firmware:                               | 2.05.17E                        |                          |
| Disable Device Communication:                     |                                 |                          |
| Biometric Mode Enabled:                           | <b>v</b>                        |                          |
| <ul> <li>Update timeclock now with the</li> </ul> | ise settings                    |                          |
|                                                   |                                 |                          |

The clock update will automatically start within 5-10 minutes. It should be complete within 20 minutes, depending on internet speeds.